# Consulta del estado de un expediente de Registro Civil

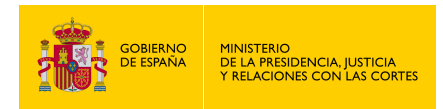

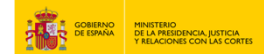

2

## CONSULTA DEL ESTADO DE UN EXPEDIENTE DE REGISTRO CIVIL

1. Haz clic en https://sede.mjusticia.gob.es/es/tramites/otros-tramites-de-registro-civil

2. Haz clic en "Tramitación On-line sin identificación mediante CL@VE"

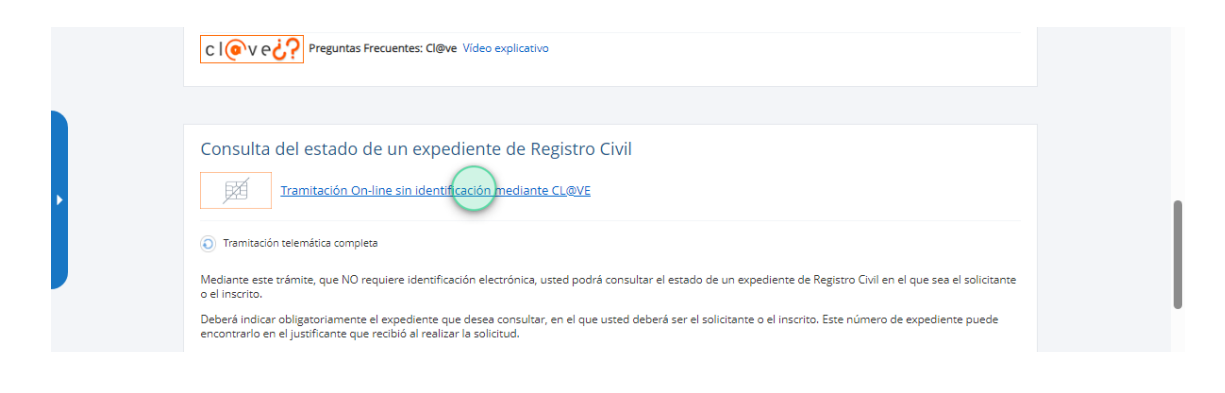

3. En el campo "Tipo identificador" introduce el texto "DNI", y escríbelo en el campo "No Identificación".

|                             |                                                  | ^ |
|-----------------------------|--------------------------------------------------|---|
| Tipo identificador          | Nº identificación 🛛                              |   |
| DNI                         | v ()                                             |   |
| Debe seleccionar una opción | Debe introducir un Nº de documento en un formato |   |

4. Rellena los campos "Nombre solicitante" y "Primer y Segundo apellido solicitante".

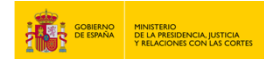

3

^

## 5. Pulsa en el campo "Ambos" y selecciona el "Idioma".

### BUSCAR EXPEDIENTES

| 6                      |                        | S             |   |
|------------------------|------------------------|---------------|---|
| Jaha rallanar al campa | Doho collonas ol compo |               |   |
|                        |                        |               |   |
| No seleccionado        |                        |               |   |
| Castellano             |                        |               | ^ |
| Euskara                |                        |               |   |
| Català                 |                        |               |   |
| Galego                 |                        |               |   |
| Valencià               | -                      | N° Expediente |   |
| No seleccionado        | *                      |               |   |
| NO SCIECCIONADO        |                        |               |   |

## 6. Rellena el campo "No de Expediente" y pulsa en "Buscar".

| Situación expedientes:        |   |                        |
|-------------------------------|---|------------------------|
| 🛛 Activos 📄 Inactivos 💿 Ambos |   |                        |
| ldioma                        |   | N° Expediente          |
| Castellano                    | * |                        |
| Debe rellenar el campo        |   | Debe rellenar el campo |
|                               |   |                        |
|                               |   |                        |
| _                             |   |                        |

7. En este caso, el estado del expediente es "Cerrada".

#### **TUS EXPEDIENTES**

| 1 expedientes encontrados para las opciones de búsqueda establecidas |                                        |           |                      |                       |          |    |  |  |
|----------------------------------------------------------------------|----------------------------------------|-----------|----------------------|-----------------------|----------|----|--|--|
| N° Expediente ↑↓                                                     | Procedimiento 1                        | Estado ↑↓ | Fecha<br>Creación ↑↓ | <b>Solicitante</b> ↑↓ | Inscrito | ţ1 |  |  |
| 20240506/000002                                                      | Certificado de nacimiento<br>(general) | Cerrada   | 06-05-2024           |                       |          |    |  |  |